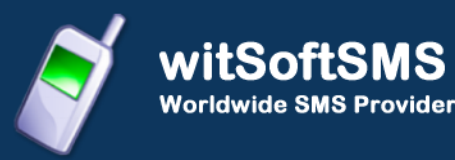

# Web Client User Manual

Document Version 1.0

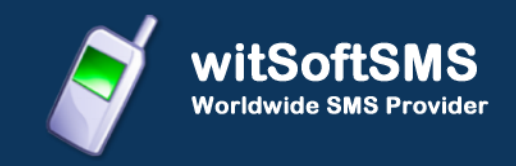

# Login Screen

To access Web Client, enter Username and Password

| Ì                 | witSoftSMS<br>Worldwide SMS Provider |                                                 |
|-------------------|--------------------------------------|-------------------------------------------------|
| English<br>تعربية |                                      | Login                                           |
| Españoles         |                                      | Username Password                               |
| ไทย               |                                      | Login Torgot Password ?                         |
| Française         |                                      |                                                 |
| Việt              |                                      | Copyrights © Witsoft 2012   All Rights Reserved |
| Lietuvos          |                                      |                                                 |
| Portuguese        |                                      |                                                 |

# Send SMS

The 'Send Sms' menu provides the ability to send messages through three different ways:-

- 1. Single Sms: Send Sms to any 100 mobile numbers including country code directly.
- 2. Bulk Sms: For sending messages by uploading mobile numbers including country code from a text file at a time.
- 3. Group Sms: For sending messages to already defined groups or the distribution list in the address book.

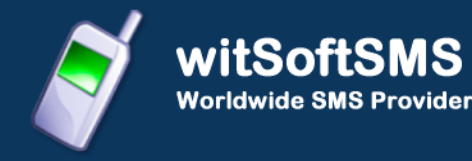

All the three ways provide facility to schedule message on a particular date and time. We will discuss each in detail in the following sections.

#### Send Single Message:

Single SMS option enables to send messages up to 100 mobile numbers including country code at the same time. Enter the mobile numbers including country code in a comma separated format. To send a message via Single Sms, the user needs to enter the mobile no(s), sender no, message type and message.

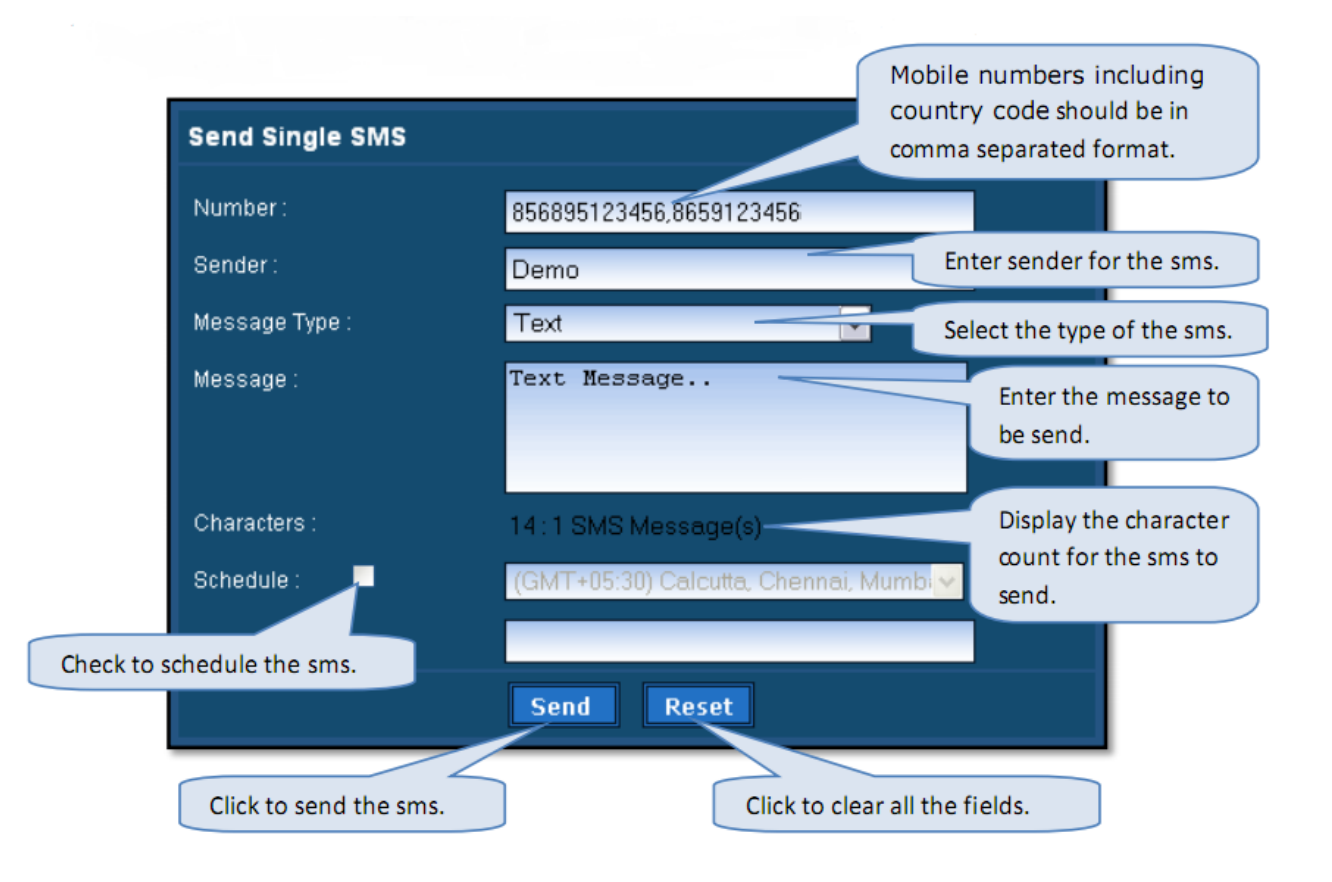

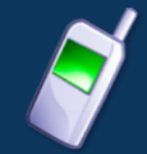

- Contact number **should not** be in alphanumeric form but plus(+) sign can be prefixed.
- Sender should be either numeric or alpha numeric. If numeric it could be as long as 18 characters and if alpha numeric it could be as long as 11 characters.
- Supports Long Message and message count indicating number of message formed i.e. Message Count is shown below the Message box.
- In text and flash message
  - 1 message = 160 characters.
- And in Unicode message
  - 1 message = 280 characters.
- As soon as submit button is clicked, message will be send immediately to the end user (destination mobile number).

#### Note:

Some of the special characters are counted as 2 characters (^,(,),Enter key etc.)

## Send Bulk Message:

To send message in bulk form enter sender and message details and choose text file which contain contact numbers as shown below. And numbers should not contain any alphanumeric character. After filling all information correctly click upload and send button to send bulk message.

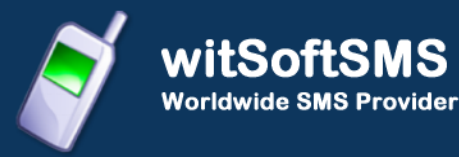

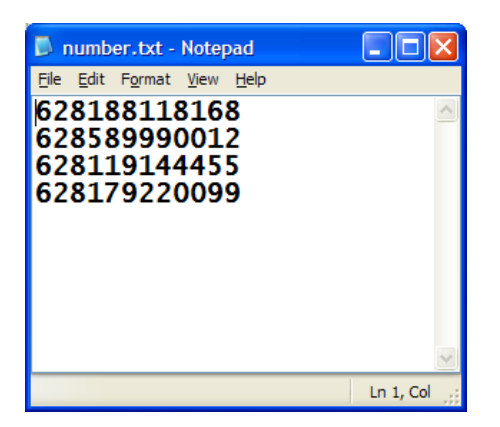

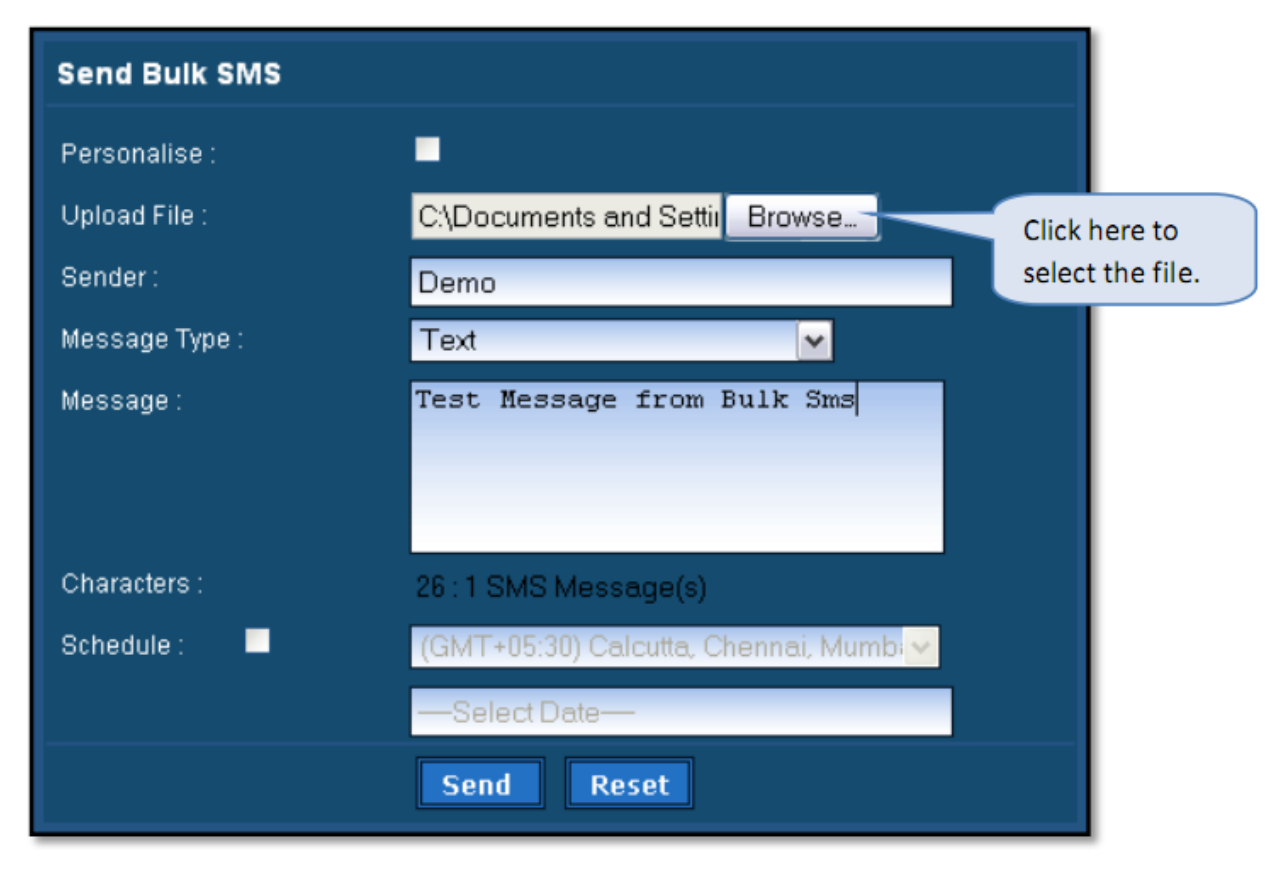

#### **Personalised Bulk Sms:**

Bulk SMS also provides facility to send personalised SMS by selecting commaseparated (.csv) file in which the mobile numbers including country code must always be the first column followed by the rest of the column, as shown below:

witSoftSMS Worldwide SMS Provider

| 〕 personalised.csv - Notepad                                                                                                    | First column should always be mobile numbers including country code                                                                                       |
|----------------------------------------------------------------------------------------------------|----------------------------------------------------------------------------------------------------|
| File Edit Format View<br>Destination, Message, Name<br>87645215457454, This is a<br>87646443244444, This is a<br>87645645454154, This is a | on which sms has to be send.<br>test message from personalised, Derek<br>test message from personalised, Julia<br>test message from personalised, William |

For sending Personalised Bulk SMS check the Personalise checkbox and enter sender, select message type and select the tags to compose the personalised message. Using personalised bulk sms user can send sms to maximum 10000 mobile numbers.

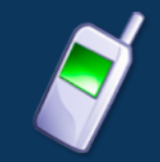

| Send Bulk SMS  | Check here to send                    |                       |                               |
|----------------|---------------------------------------|-----------------------|-------------------------------|
| Personalise :  | ✓ personalized bulk sms.              |                       |                               |
| Upload File :  | C:\Documents and Settin Browse        |                       |                               |
| Sender:        | Demo                                  |                       | Select the tags which have to |
| Message Type : | Text                                  |                       | be inserted in                |
| Message :      | [Message] by [Name]                   | Add Field:            | the sms.                      |
|                |                                       | Name 🔷 🗠<br>Message 🔽 |                               |
|                |                                       |                       |                               |
| <b>..</b>      |                                       |                       |                               |
| Schedule: 🗹    | (GMT+05:30) Calcutta, Chennai, Mumb 🚩 |                       |                               |
|                | 06/09/2011 05:46 PM                   |                       |                               |
|                | Send Reset                            |                       |                               |

# Send Group Sms:

Group SMS provides facility to send message to the specific set of contacts. Group SMS works in same manner as Bulk SMS, only difference is that Group SMS takes mobile numbers including country code from Address Book in the form of Group or Distribution list.

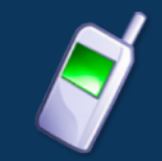

| Send Group SMS |                                                |                                                                            |
|----------------|------------------------------------------------|----------------------------------------------------------------------------|
| Contact Name:  | Joe Smith, John, Derek gr<br>Import Contact th | ick here to open the available<br>roups and distribution list of<br>e user |
| Sender:        | Demo                                           |                                                                            |
| Message Type : | Text 💌                                         |                                                                            |
| Message :      | Demo Message !!!                               |                                                                            |
| Characters :   | 16 : 1 SMS Message(s)                          |                                                                            |
| Schedule : 📃   | (GMT+05:30) Calcutta, Chennai, M               | umbi 🗸                                                                     |
|                | —Select Date—                                  |                                                                            |
|                | Send Reset                                     |                                                                            |

Contact numbers can be selected by clicking the Import Contact Link or by selecting a distribution list and clicking the Import List Link.

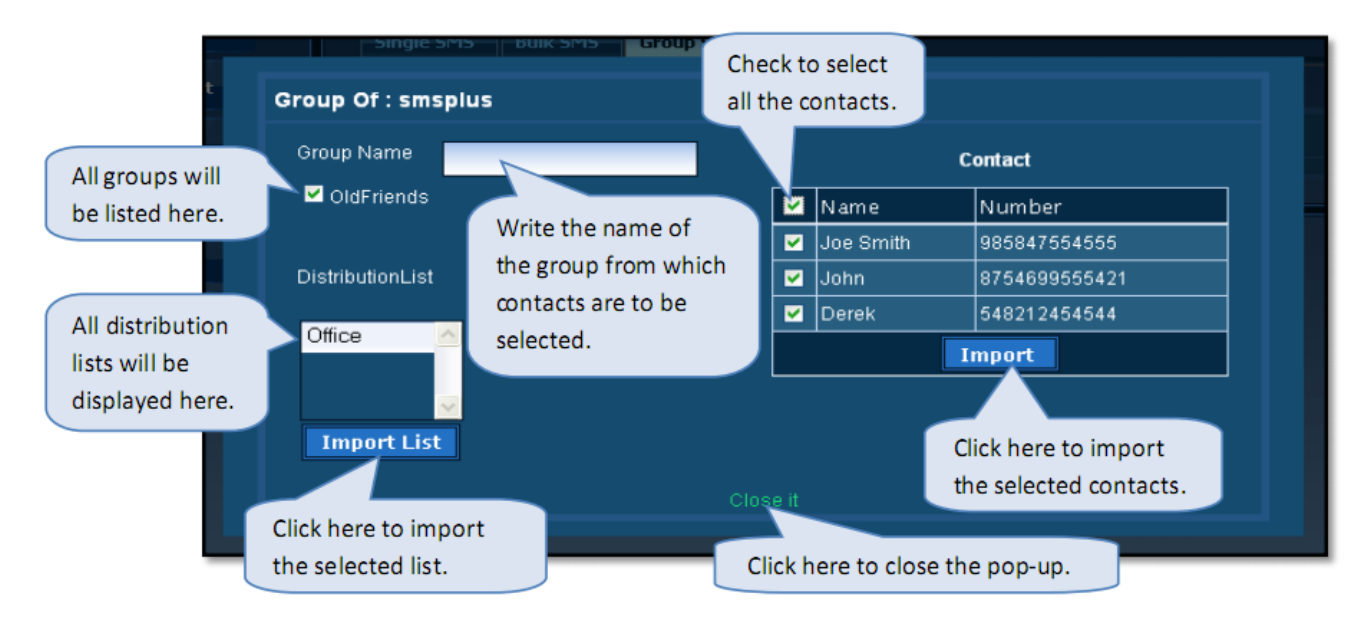

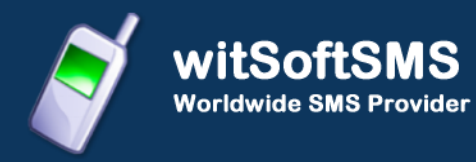

### **Scheduling Sms:**

Scheduling SMS facility provides user to schedule message to send on a particular date and time. All the Send Sms modes provide sms scheduling facility.

To Schedule Sms the following step have to be carried out:

Step 1: Check the Schedule checkbox.

Step 2: Select the Time zone.

|                                            | Step 2: Select the<br>Time Zone.        |  |
|--------------------------------------------|-----------------------------------------|--|
| Schedule : 💙                               | (GMT+05:30) Calcutta, Chennai, Mumb 🕶   |  |
| Step 1: Click here to schedule sms sending | Send Re Please Select Date to Schedule. |  |

Step 3: Select the Time on the pop-up calendar.

Step 4: Select the Month & Year on the pop-up calendar.

Step 5: Select the Date on the pop-up calendar.

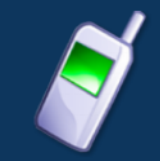

witSoftSMS Worldwide SMS Provider

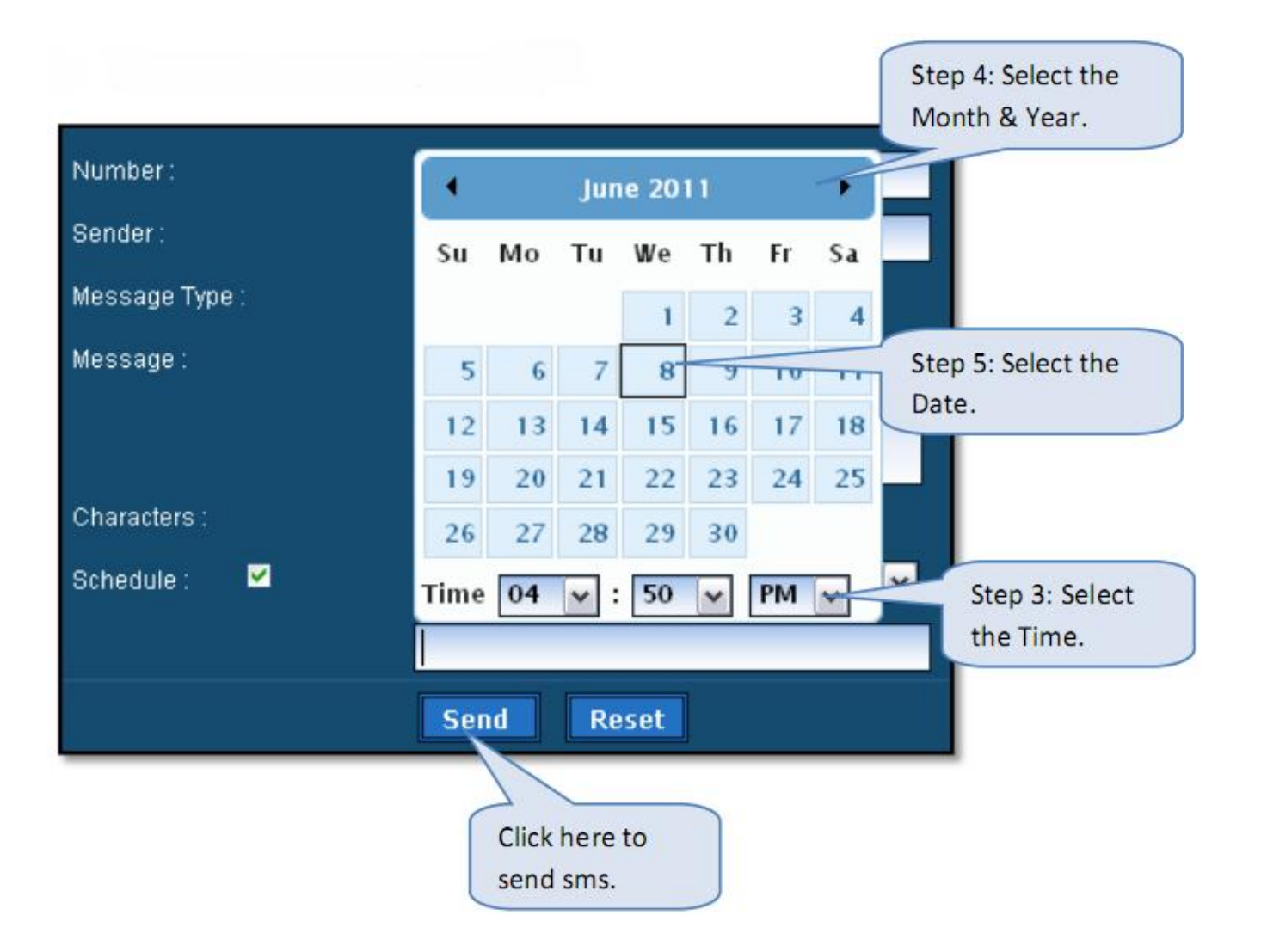

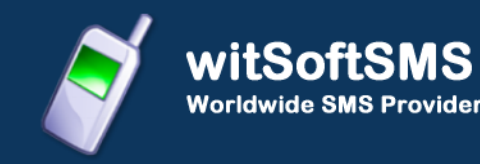

# JOB MANAGEMENT

Job Management option displays details of the jobs uploaded by the user from Send Sms. Along with other information it displays status of the uploaded jobs.

Status can be any one of the following:

- 1) Waiting: Job is ready for execution.
- 2) In Process: Message sending is in progress.
- 3) Partially Completed: Indicates partial completion of Job.
- 4) Scheduled: Indicates job is scheduled for execution.

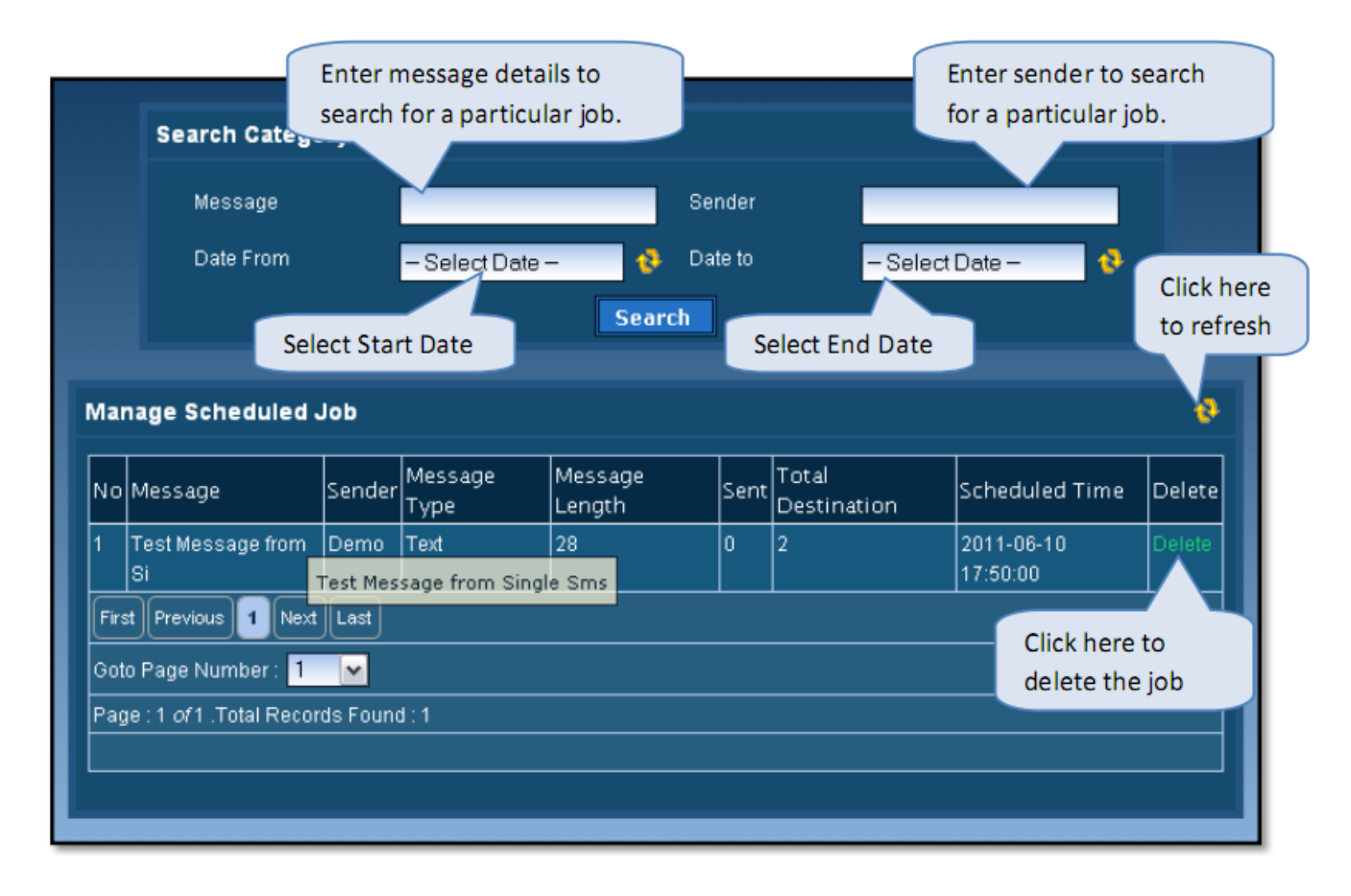

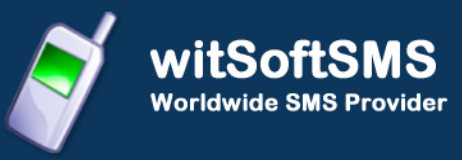

It provides an option to stop execution of jobs. Only scheduled jobs are allowed to delete.

|                   | Ø            | Job Deleted    | Successfully |                  | deleting or<br>job. | stoppir |
|-------------------|--------------|----------------|--------------|------------------|---------------------|---------|
| Search Catego     | ory          |                |              |                  |                     |         |
| Message           |              |                | Sender       |                  |                     |         |
| Date From         | - Selec      | t Date – 🛛 📀   | Date to      | - Select Date -  | •                   |         |
|                   |              | Sear           | ch           |                  |                     |         |
| anage Scheduled . | Job          |                |              |                  |                     | ø       |
| o Message Sender  | Message Type | Message Length | Sent Total D | estination Sched | uled Time D         | elete   |
|                   |              | No Record      | s Found      |                  |                     |         |

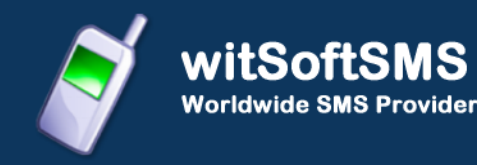

# **ADDRESS BOOK**

Address Book provides facility to save mobile numbers including country code. User can add, edit or delete mobile numbers saved in 'Groups'. User can add or delete mobile numbers saved in 'Distribution List'.

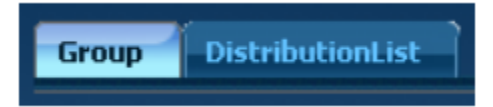

#### **Group Management:**

Using Groups, user can store mobile number including country code along with name. Duplicate mobile numbers including country code within a group are not allowed.

| Manage Group     |                                             |                                                  |
|------------------|---------------------------------------------|--------------------------------------------------|
| Group Nam        | ne: Add Reset                               |                                                  |
| Manage Contact   |                                             | Display all the available<br>Groups of the user. |
| Group Name:      | -SelectGroup -                              |                                                  |
| Contact Name:    |                                             |                                                  |
| Contact Number : |                                             |                                                  |
| Add              | Reset                                       |                                                  |
| Contract List    | Display contact num<br>of the selected Grou | bers<br>ip.                                      |
|                  |                                             |                                                  |

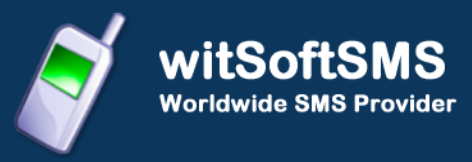

#### Add Group:

This section explains the process for creating a group.

Steps to add group:

- 1. Enter the name of the group which is to be created e.g. Office, Customers etc.
- 2. Click the 'Add' Button to save the name for the group.
- 3. 'Manage Contact' section will display success or error message.

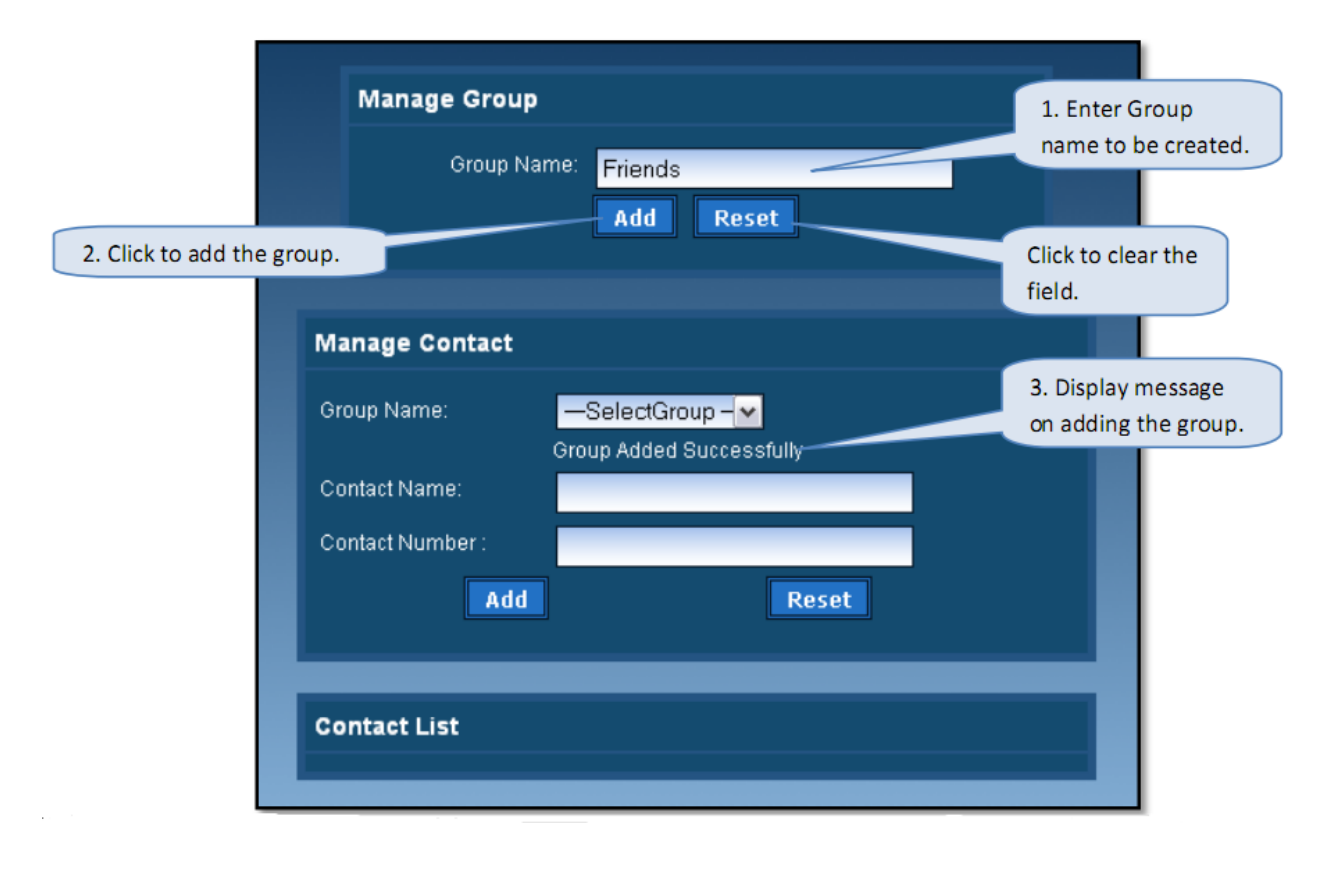

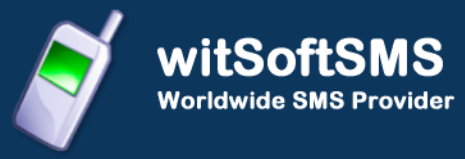

# Modify and Delete Group:

This section explains the process for renaming and deleting a group.

Steps to add group:

- 1. Select the Group name from the drop-down box which has to be renamed or removed.
- 2. Click the 'Modify' Button to rename the selected group.
- 3. Enter the new group name.
- 4. Click the 'Modify' Button to save the modified name for the group.
- 5. 'Manage Contact' section will display success or error message.
- 6. To remove the selected group click 'Delete' Button and then click 'Yes' to confirm deleting the group.
- 7. To import contacts to the selected group click 'Import Contacts' this is explained in the next section.

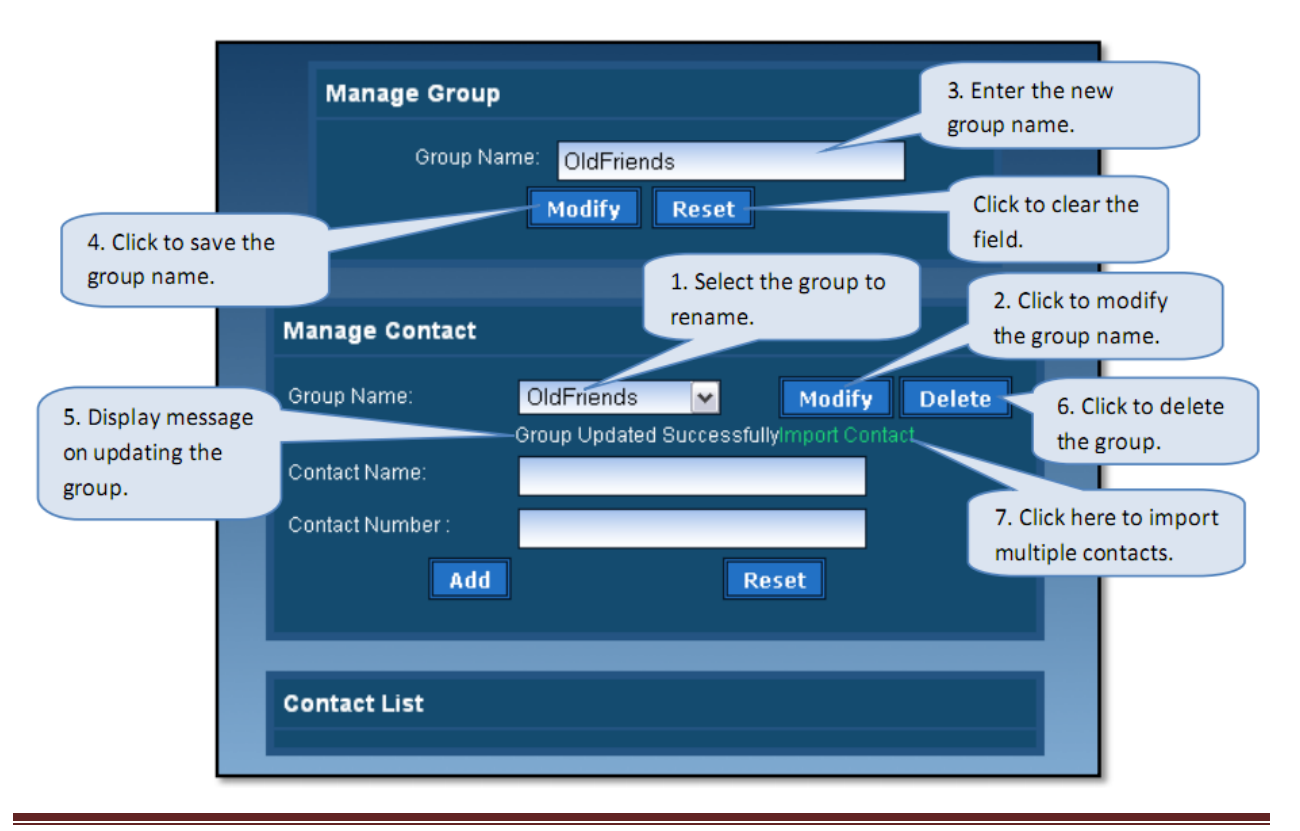

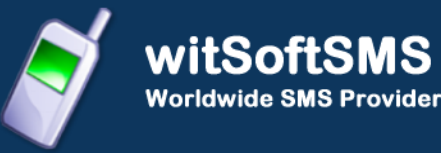

#### **Import Contacts:**

This section will explain the process for importing multiple contacts. If mobile number already exists in a group while importing contacts then duplicate entry will be removed i.e. duplicate contact will be added only once in that group.

Steps to import contacts:

- 1. Enter the name and mobile number in a new line separated format.
- 2. Name and mobile number pair should be in comma-separated format.
- 3. Click 'Import' Button to save the contacts to the selected group.
- 4. 'Contact List' section will display success or error message.

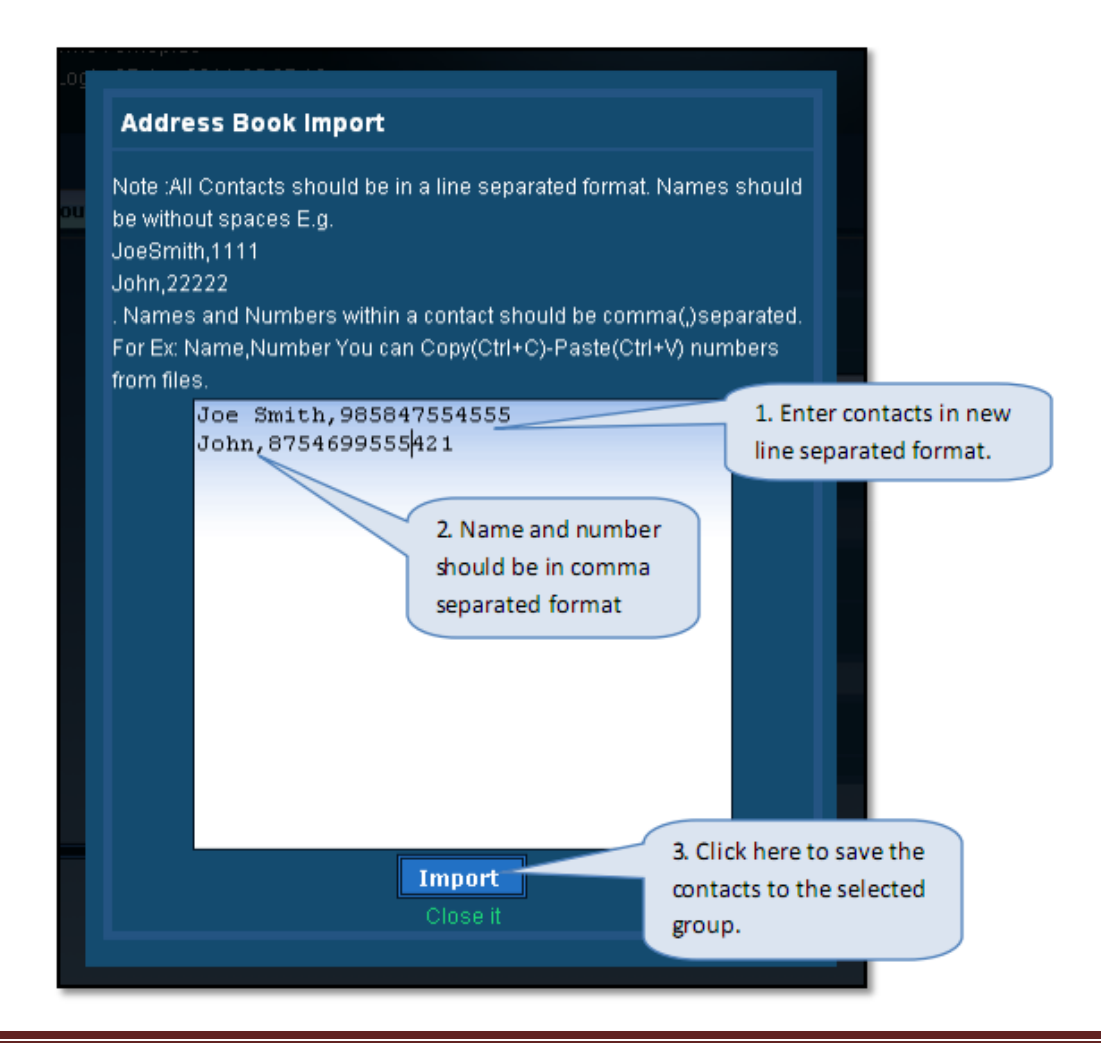

| ľ | Contact         | List              | 4. Display messag<br>adding contacts t | 4. Display message on adding contacts to the |        |  |
|---|-----------------|-------------------|----------------------------------------|----------------------------------------------|--------|--|
| 2 | Contact A       | dded Successfully | group.                                 |                                              |        |  |
|   |                 | Group             | o Name : Friends                       |                                              |        |  |
|   | 🔲 All           | Contact Name      | Contact Number                         | Edit                                         | Delete |  |
|   |                 | Joe Smith         | 985847554555                           | Edit                                         | Delete |  |
|   |                 | John              | 8754699555421                          | Edit                                         | Delete |  |
|   | Delete Selected |                   |                                        |                                              |        |  |

# Add Single Contact:

This section will explain the process for adding single contact. Existing mobile number will not be allowed to be saved in the same group.

Steps to import contacts:

- 1. Select the group name in which contact has to be added.
- 2. Enter the name and mobile number for adding single contact.
- 3. Click 'Add' Button to save the contacts to the selected group.
- 4. 'Contact List' section will display success or error message.

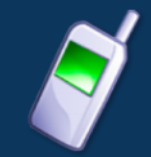

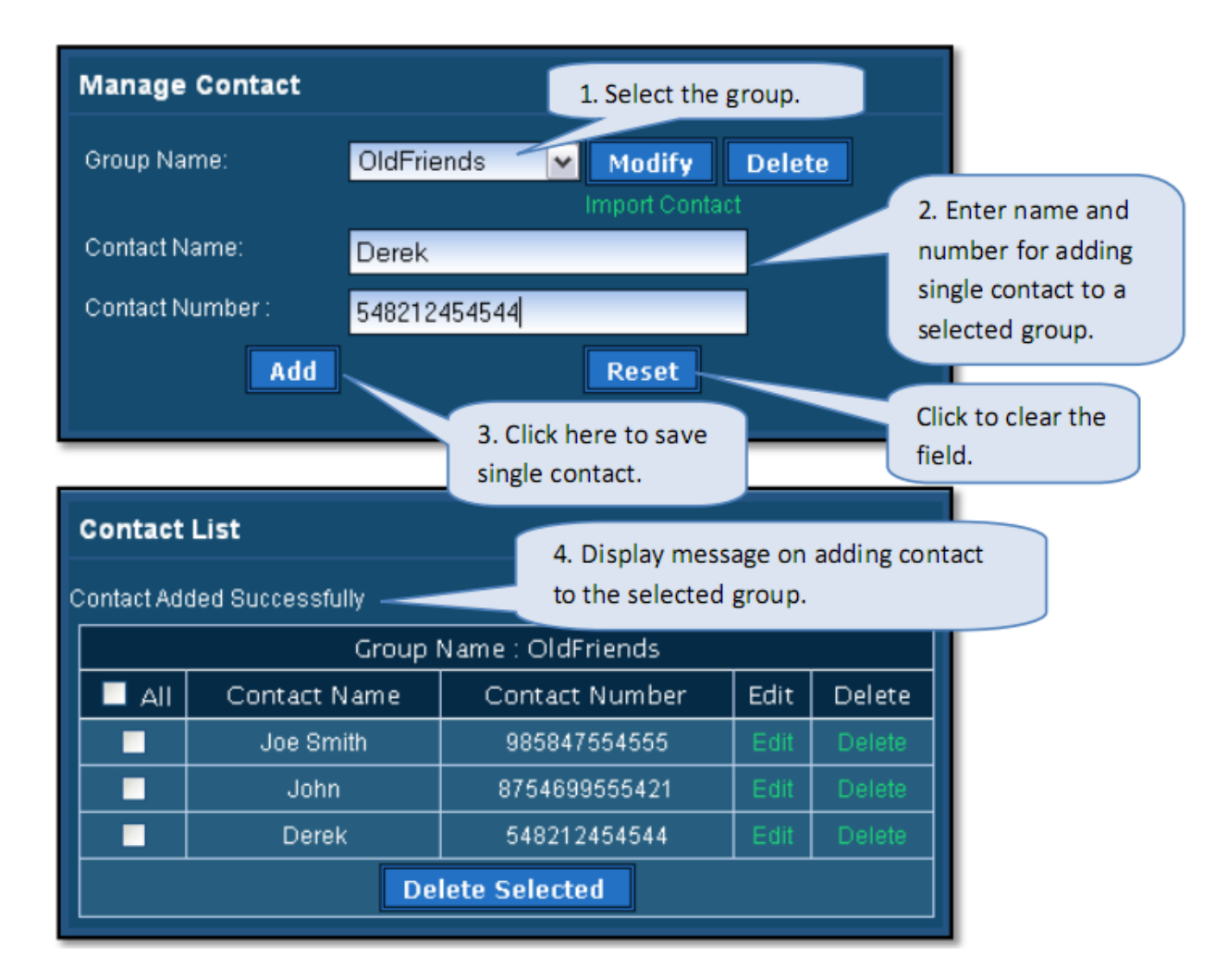

#### Edit Contact:

This section will explain the process for editing contact of the selected group.

Steps to editing contacts:

- 1. Select the group name in which contact has to be changed.
- 2. Select the contact by clicking the 'Edit' link beside the contact.
- 3. Edit the contact name.
- 4. Edit the contact mobile number.
- 5. Click 'Save' Button to save the modified contact.
- 6. 'Contact List' section will display the success or error message.

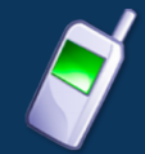

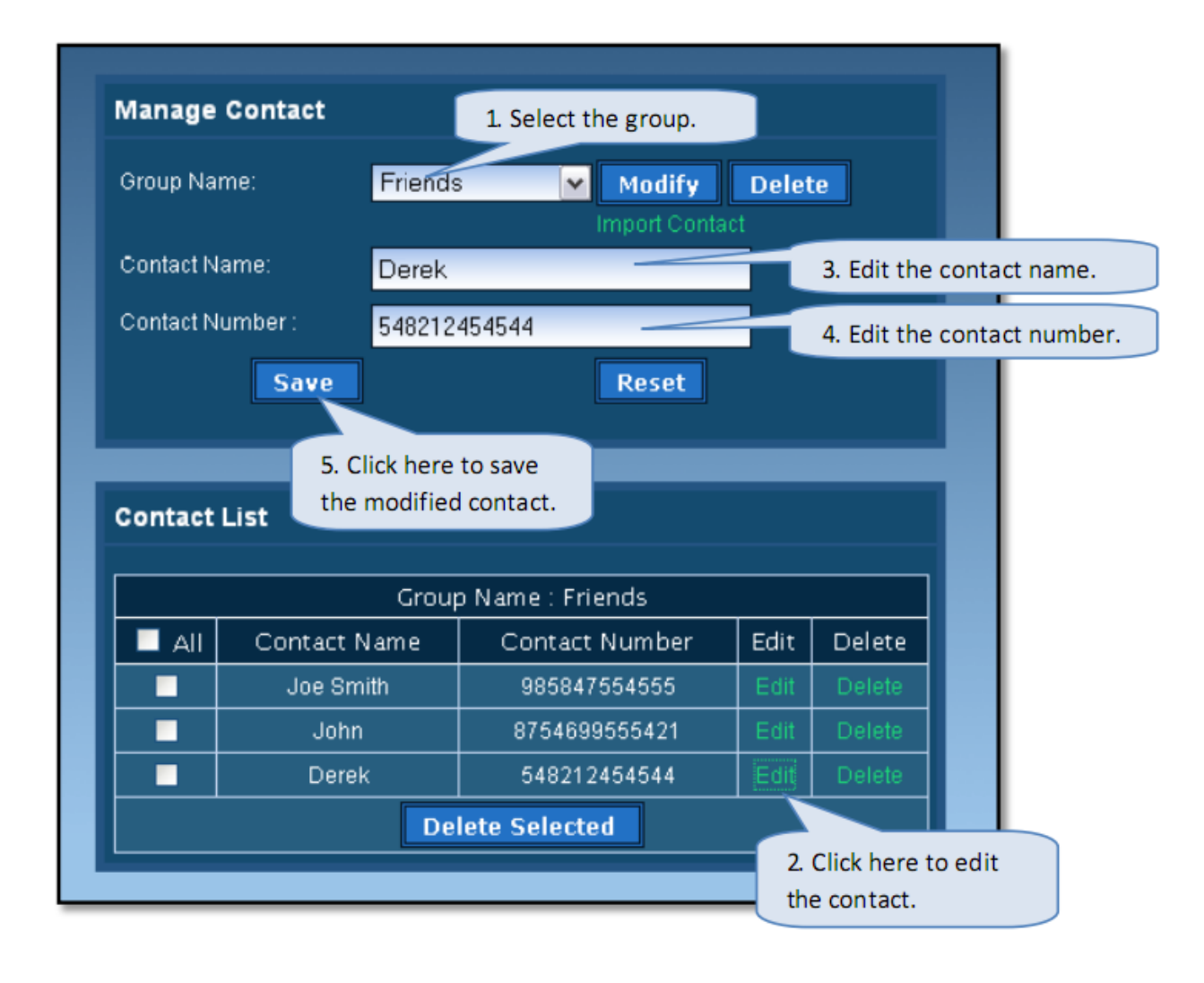

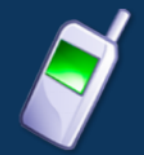

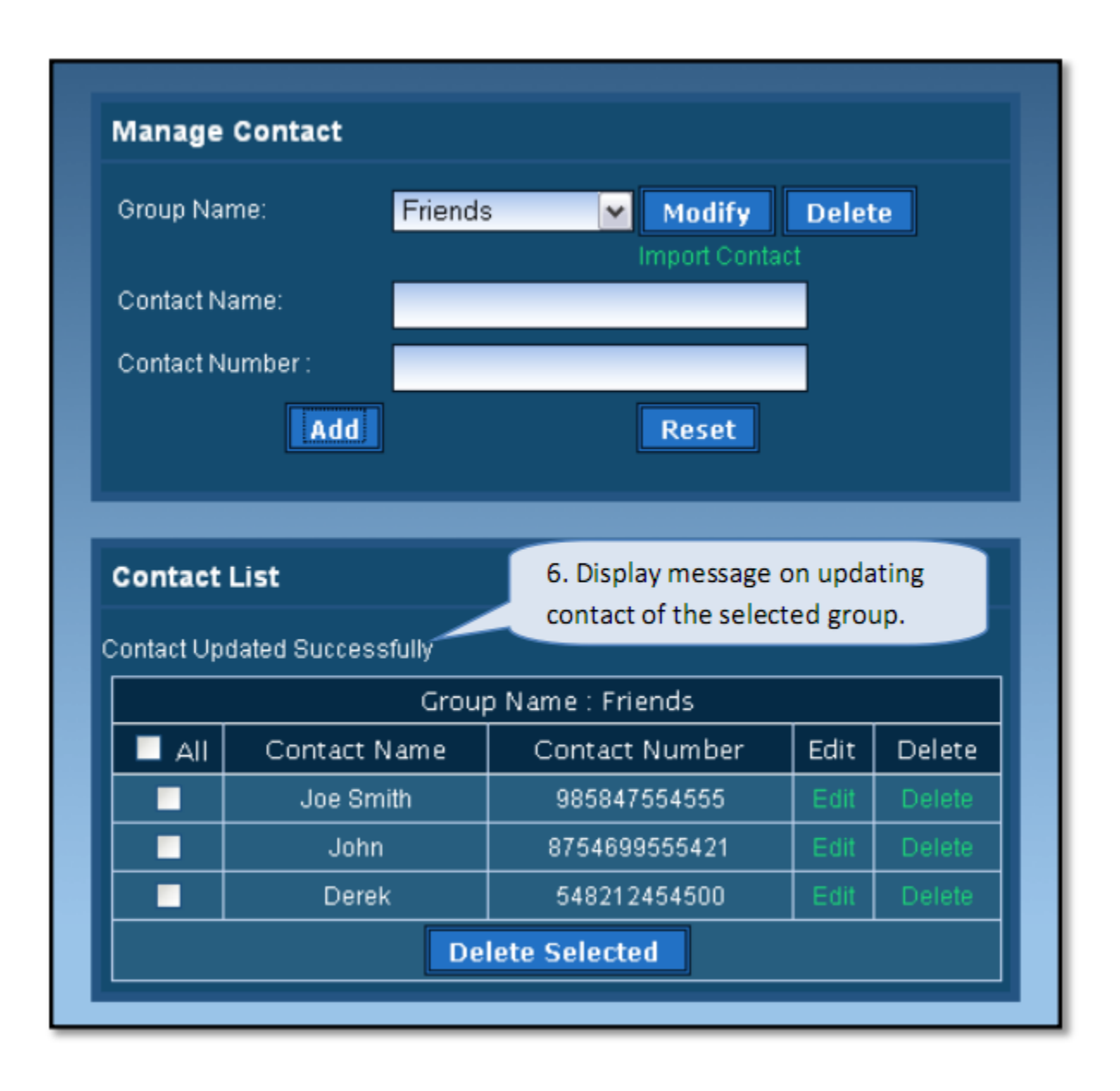

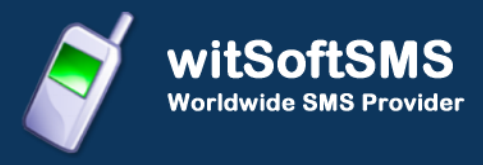

### **Delete Multiple Contacts:**

This section will explain the process for deleting multiple contacts.

Steps to deleting contacts:

- 1. Select the group name in which contact has to be deleted.
- 2. Select the contacts by clicking the checkbox beside the contacts. If all the contacts has to be deleted then click on the 'All' checkbox.
- 3. Click 'Delete Selected' Button to delete the selected contacts of the group.
- 4. Click 'OK' on the Delete Contact confirmation box.

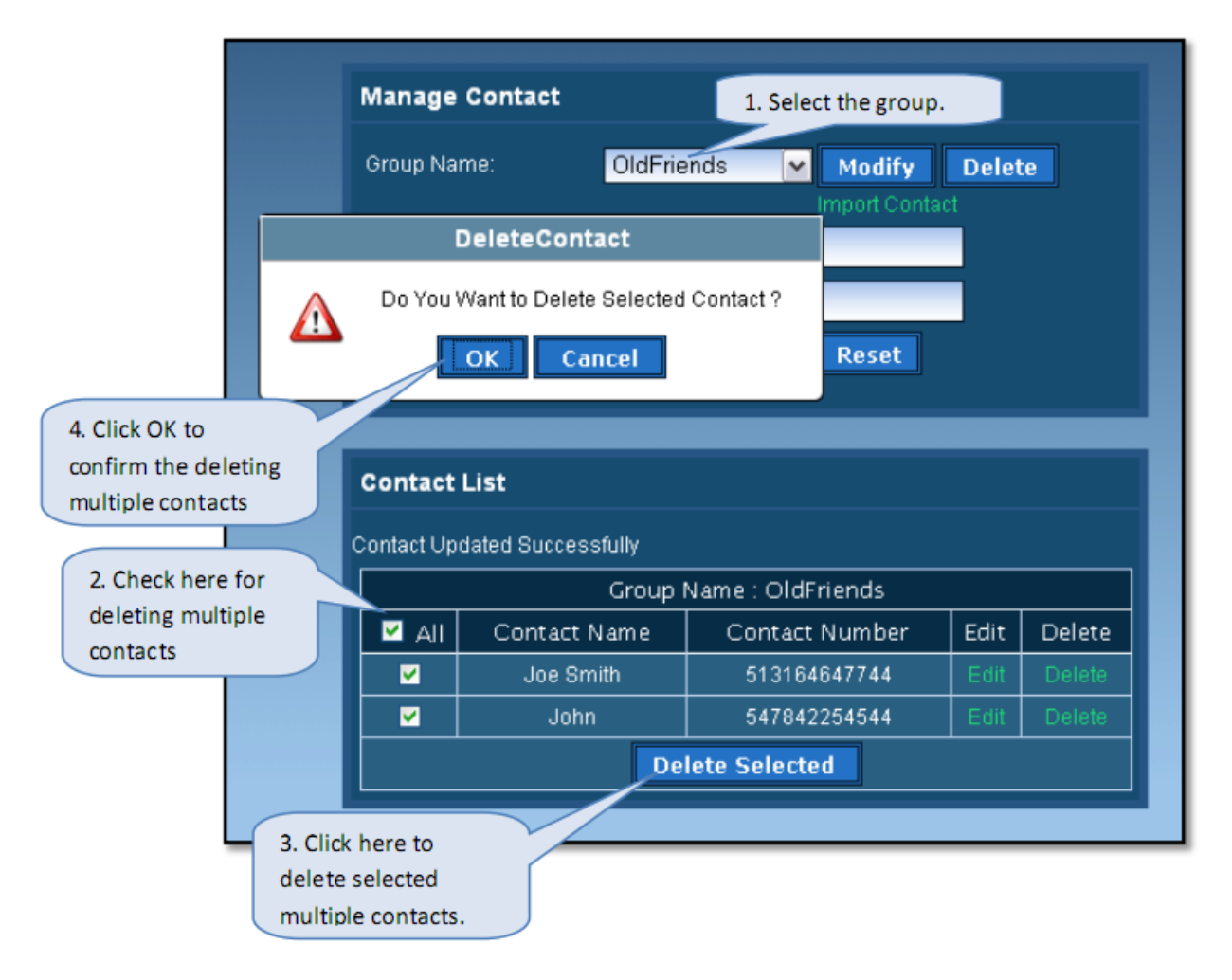

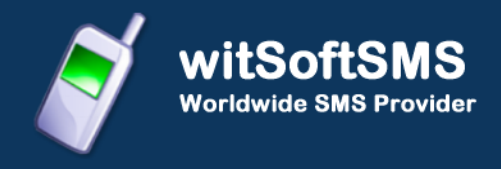

# **Delete Single Contacts:**

This section will explain the process for deleting single contact.

Steps to deleting contact:

- 1. Select the group name in which contact has to be deleted.
- 2. Click the 'Delete' Link beside the contact to be deleted.
- 3. Click 'OK' on the Delete Contact confirmation box.
- 4. 'Contact List' section will display success or error message.

|                 | Manage      | Contact               | 1. Select the gro | oup.  | 1      |                  |
|-----------------|-------------|-----------------------|-------------------|-------|--------|------------------|
|                 | Group Nar   | ne: OldFrie           | ends Modify       | Delet | e      |                  |
|                 |             | eleteContact          |                   |       |        |                  |
| 4               |             | Want to Delete Contac | t?                |       |        |                  |
| 3. Click OK to  |             | Cancer                | Keset             | _     | _      |                  |
| single contacts | Contact     | List                  |                   |       |        |                  |
|                 | Contact Upo | lated Successfully    |                   |       |        |                  |
|                 |             | Group                 | Name : OldFriends |       |        |                  |
|                 |             | Contact Name          | Contact Number    | Edit  | Delete |                  |
|                 |             | Joe Smith             | 513164647744      | Edit  | Delete |                  |
|                 |             | John                  | 547842254544      | Edit  | Delete |                  |
|                 |             | De                    | lete Selected     |       |        | 2. Click here to |
|                 |             |                       |                   |       |        | delete single    |
|                 |             |                       |                   |       |        | contacts.        |

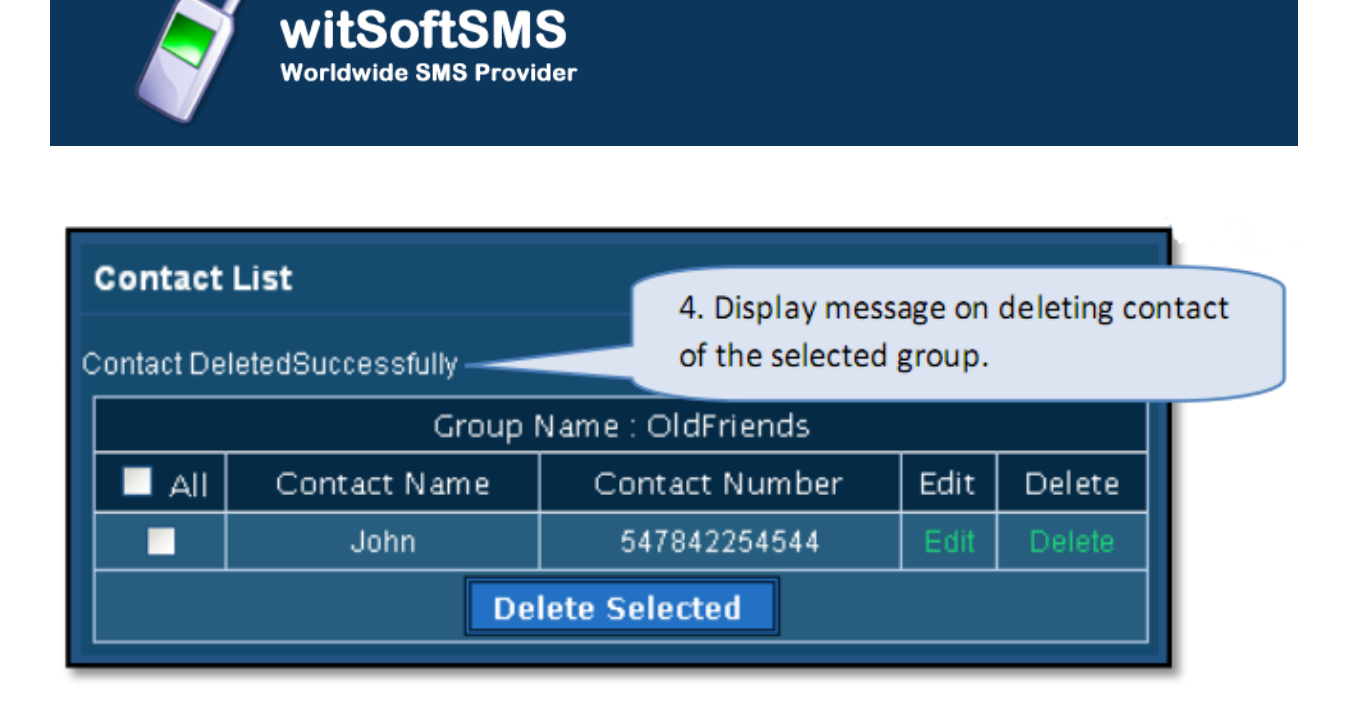

### **Distribution List:**

Using Distribution List mobile numbers including country code are only stored.

|                       | ion List       |                                   |
|-----------------------|----------------|-----------------------------------|
|                       | Add Reset      |                                   |
| Manage List Contact   |                | Display all the available List    |
| List Name:            | List Not Found | name of the us                    |
| Distribution List Con | tact Displa    | y Numbers of the<br>ed List name. |

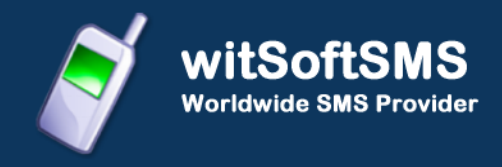

## Add Distribution List:

This section explains the process for creating a distribution list.

Steps to add group:

- 1. Enter the name of the distribution list which is to be created e.g. Clients, Friends etc.
- 2. Click the 'Add' Button to save the name for the distribution list.
- 3. 'Manage List Contact' section will display success or error message.

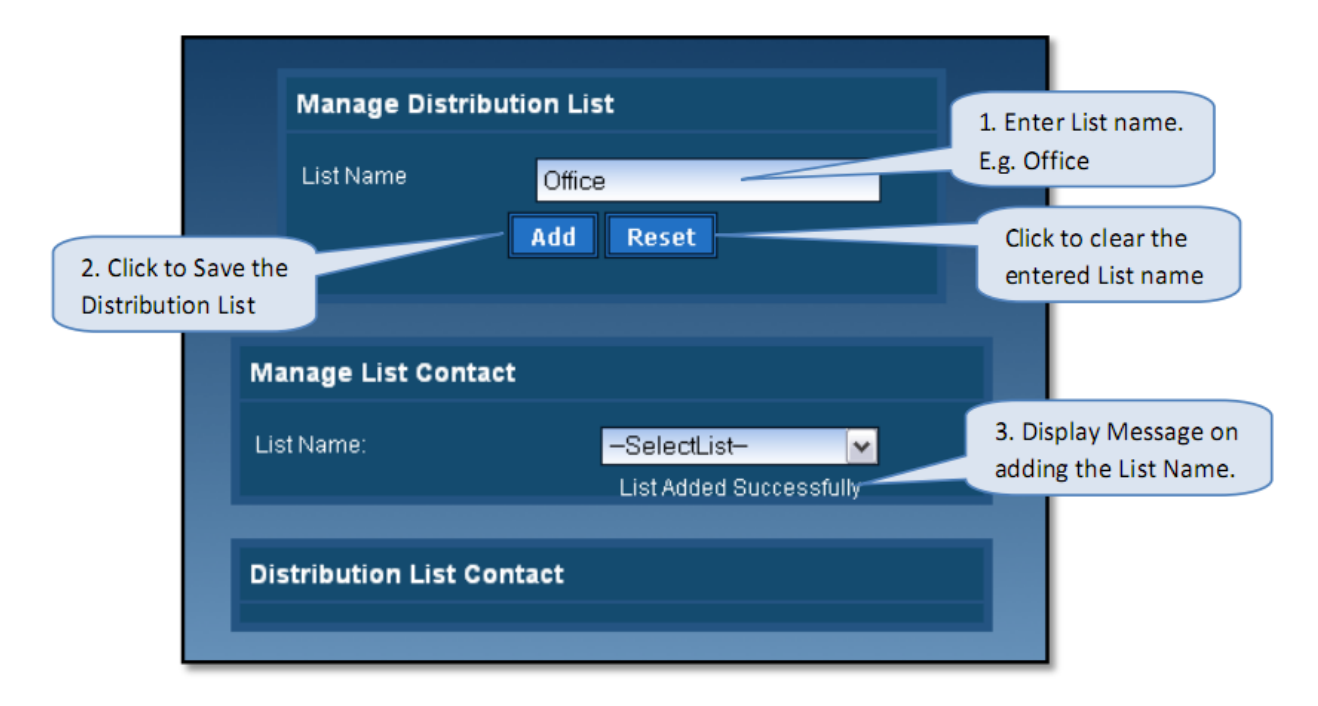

## Modify and Delete Distribution List:

This section explains the process for renaming and deleting a distribution list.

Steps to add group:

1. Select the distribution list name from the drop-down box which has to be renamed or removed.

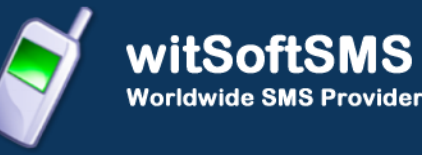

- 2. Click the 'Modify' Button to rename the selected distribution list.
- 3. Enter the new distribution list name.
- 4. Click the 'Modify' Button to save the modified name for the distribution list.
- 5. 'Manage List Contact' section will display success or error message.
- 6. To remove the selected distribution list click 'Delete' Button and then click 'Yes' to confirm deleting the group.
- 7. To import mobile numbers including country code to the selected distribution list click 'Import Number' this is explained in the next section.

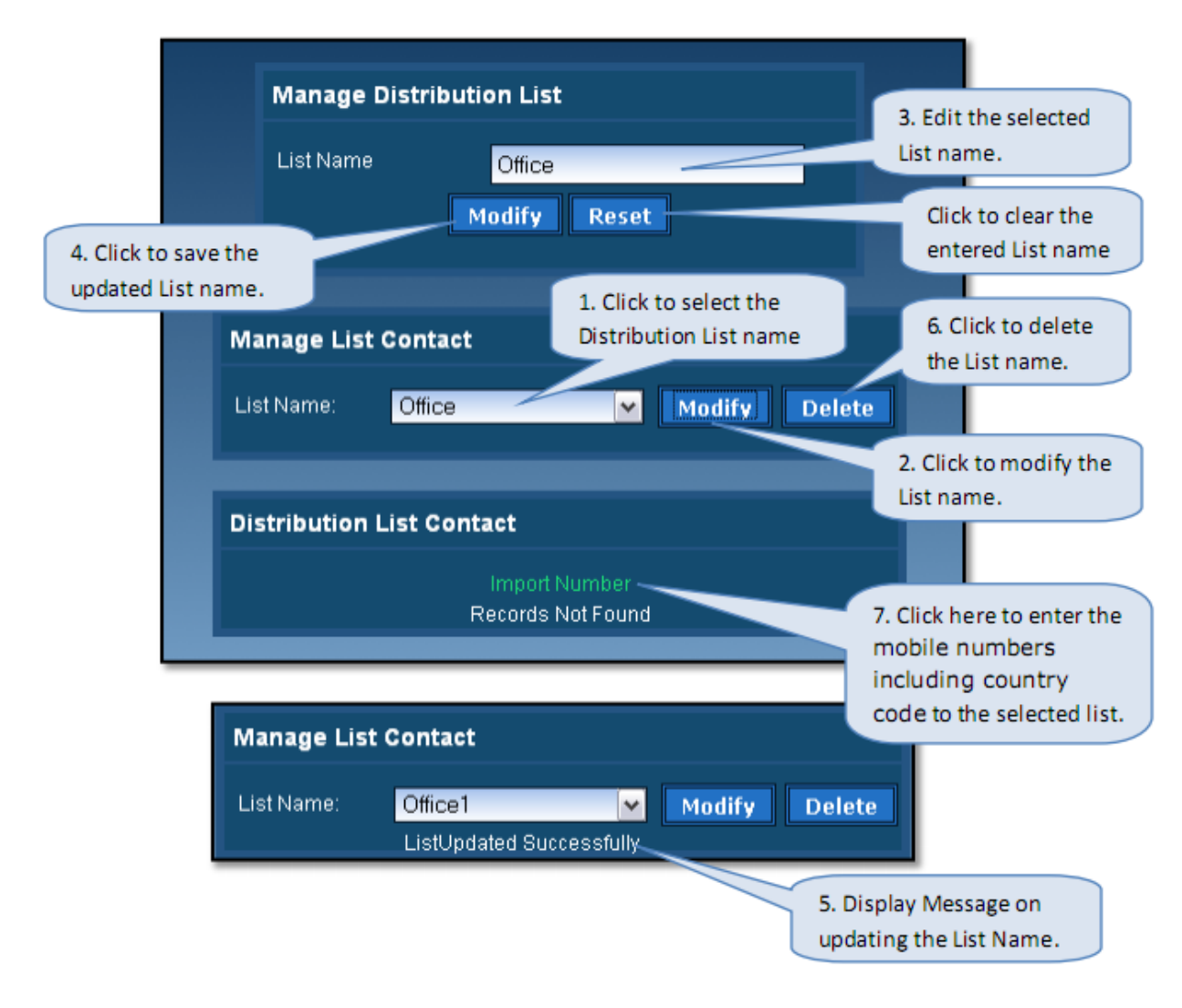

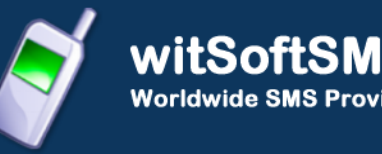

#### **Importing Mobile Numbers:**

This section will explain the process for importing multiple mobile numbers including country code to selected distribution list. If mobile number already exists in the selected distribution list while importing mobile numbers then duplicate entry will be removed i.e. duplicate mobile number will be added only once in that distribution list.

Invalid mobile numbers will not be saved in the distribution list.

Steps to import contacts:

- 1. Enter the mobile number in a new line separated format.
- 2. Invalid mobile number will be removed while importing to the distribution list.
- 3. Click 'Import' Button to save the mobile numbers to the selected distribution list.
- 4. 'Distribution List Contact' section will display success or error message.

| _                    |                                                                            |                                                                              |
|----------------------|----------------------------------------------------------------------------|------------------------------------------------------------------------------|
| DU List N            | umber Import                                                               |                                                                              |
| Note :En<br>one belo | ter Mobile Number<br>ow the other                                          |                                                                              |
|                      | 84357947599<br>8347<br>83658597979<br>34897578457 <u>f</u><br>47983499a009 | 2. Invalid Numbers are removed while adding.                                 |
|                      | 957897458778<br>485485094385                                               | 1. Enter numbers in<br>new line format i.e.<br>one below the other.          |
|                      |                                                                            |                                                                              |
|                      | Import<br>Close it                                                         | 3. Click 'Import' to save<br>the mobile numbers to the<br>distribution list. |
|                      |                                                                            |                                                                              |

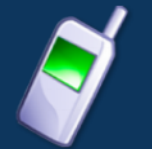

| anage List Contact      |                                 |           |                                    |                |
|-------------------------|---------------------------------|-----------|------------------------------------|----------------|
| st Name: Office         | <b>•</b>                        | Modify De | lete                               |                |
|                         |                                 |           |                                    |                |
| stribution List Contact | :                               |           | 2. Display Mes                     | sage on        |
| lm<br>4Number           | port Number<br>Added Successful | ly        | adding the nur<br>the selected lis | nbers to<br>t. |
| List                    | Name : Office                   |           |                                    |                |
| Mobile Number           | Delete                          | 🔲 All     |                                    |                |
| 5487974254575           | Delete                          |           |                                    |                |
| 9785424245757           | Delete                          |           |                                    |                |
| 5767454545757           | Delete                          |           |                                    |                |
| 2457875454545           | Delete                          |           |                                    |                |
|                         | to Colocted                     | <b>i</b>  |                                    |                |

#### **Delete Multiple Mobile Numbers:**

This section will explain the process for deleting multiple mobile numbers including country code in the selected distribution list.

Steps to deleting contacts:

- 1. Select the distribution list name in which contact has to be deleted.
- 2. Select the contacts by clicking the checkbox beside the mobile numbers. If all the contacts has to be deleted then click on the 'All' checkbox.
- 3. Click 'Delete Selected' Button to delete the selected contacts of the group.
- 4. Click 'OK' on the Delete Contact confirmation box.

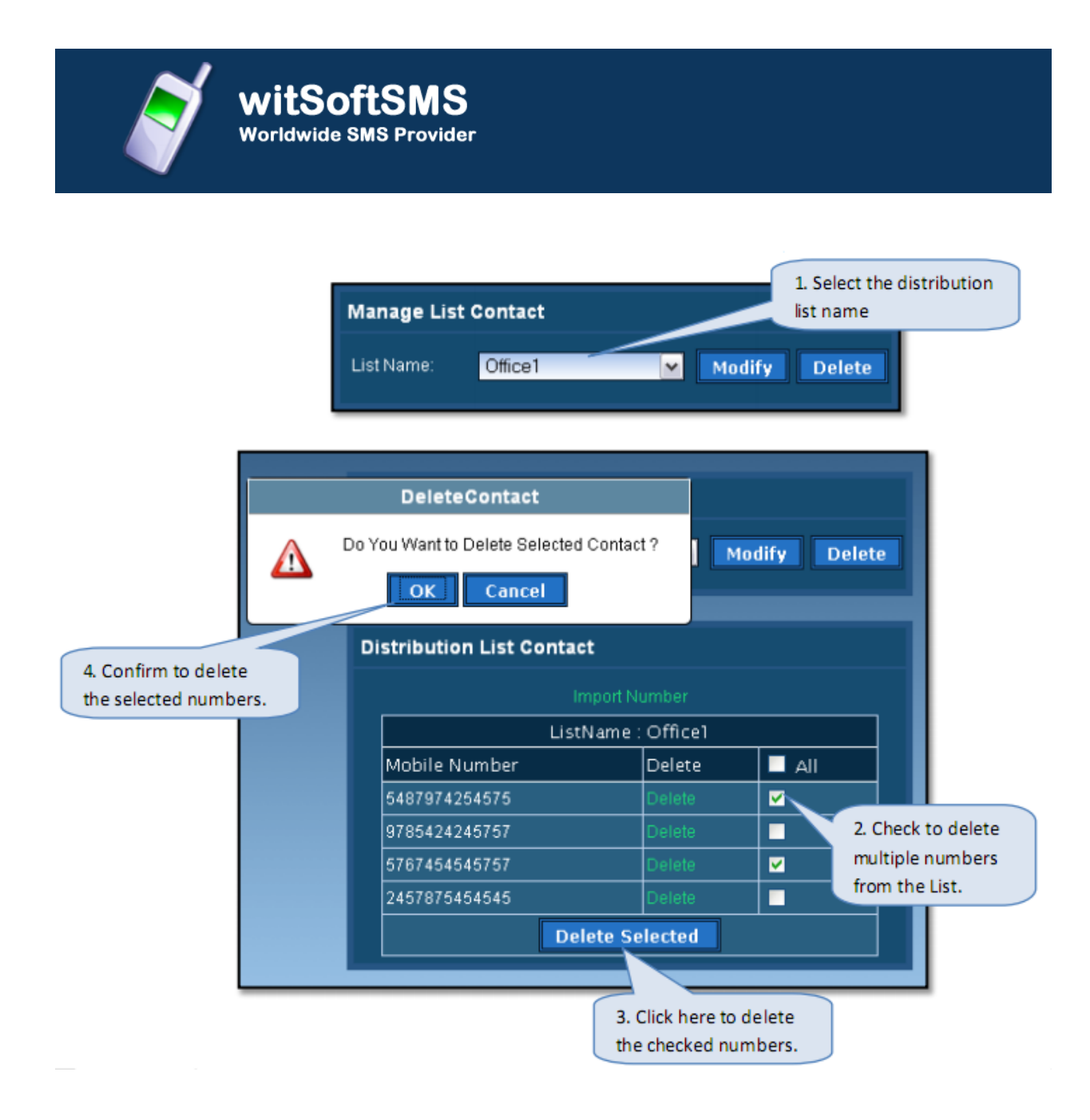

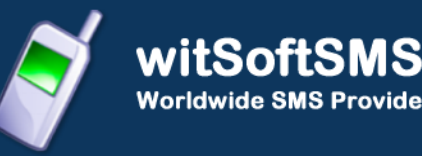

| Manage List Contact       |                                            |           |                       |
|---------------------------|--------------------------------------------|-----------|-----------------------|
| List Name: Office1        | <b>•</b>                                   | odify Del | ete                   |
| Distribution List Contact | :                                          |           | 5. Display Message on |
| lm<br>Number [            | deleting the numbers to the selected list. |           |                       |
| ListN                     | lame : Office1                             |           |                       |
| Mobile Number             | Delete                                     | 🔲 All     |                       |
| 9785424245757             | Delete                                     |           |                       |
| 2457875454545             | Delete                                     |           |                       |
| Dela                      |                                            |           |                       |
|                           |                                            |           |                       |

# **Delete Single Mobile Number:**

This section will explain the process for deleting single mobile number.

Steps to deleting mobile number:

- 1. Select the distribution list name in which mobile number has to be deleted.
- 2. Click the 'Delete' Link beside the mobile number to be deleted.
- 3. Click 'OK' on the Delete Contact confirmation box.
- 4. 'Distribution List Contact' section will display success or error message.

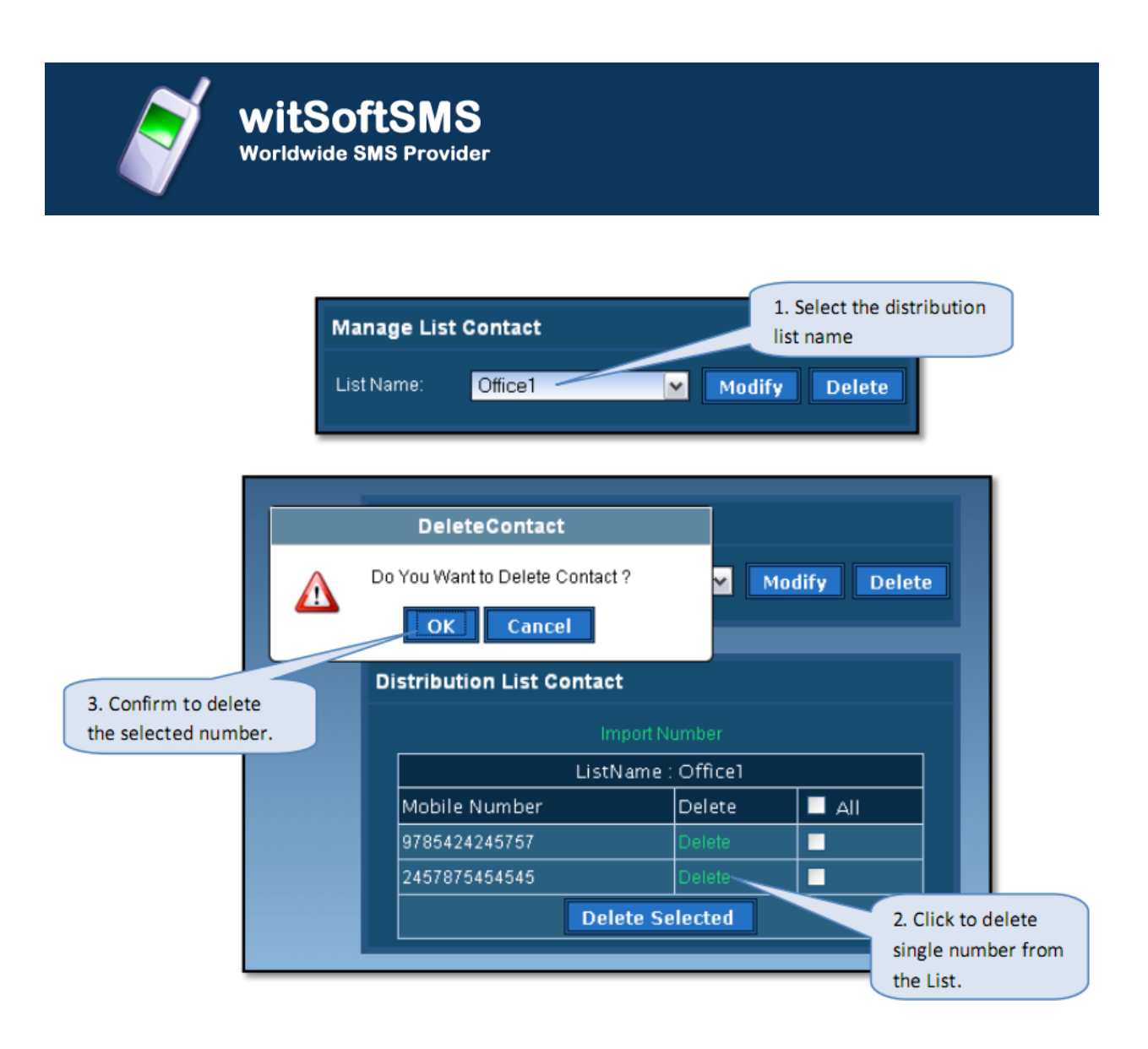

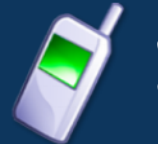

| Manage List Contact       |               |                                      |                    |
|---------------------------|---------------|--------------------------------------|--------------------|
| List Name: Office1        | Modi          | fy Delete                            |                    |
| Distribution List Contact | :             | 4. [                                 | Display Message on |
| lm<br>Number D            | del<br>to t   | eting the numbers the selected list. |                    |
| ListN                     | ame : Office1 |                                      |                    |
| Mobile Number             | Delete        | All                                  |                    |
| 2457875454545             | Delete        |                                      |                    |
| Dele                      | ete Selected  |                                      |                    |

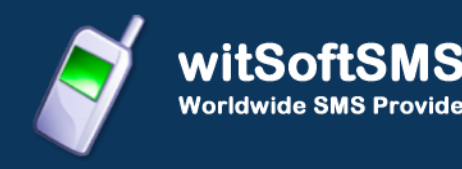

# **REPORTS**

Reports enables user to view details of messages sent by User and delivery status of sent messages along with detailed credit usage and current day's statistics. Following reports are available for the users:

- Credit Details.
- Today's Stats.
- Sms Reports.
- Sms Summary.

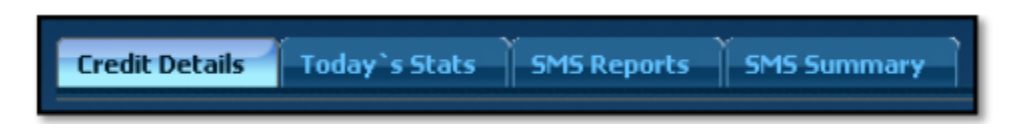

## **Credit Details:**

Credit Detail report displays the current credit balance and the outstanding Over-Draft. It also displays the credit change log for the selected time interval.

To get the credit change log details select the Start and End Date and then click Search button.

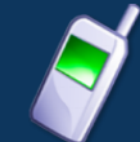

witSoftSMS Worldwide SMS Provider

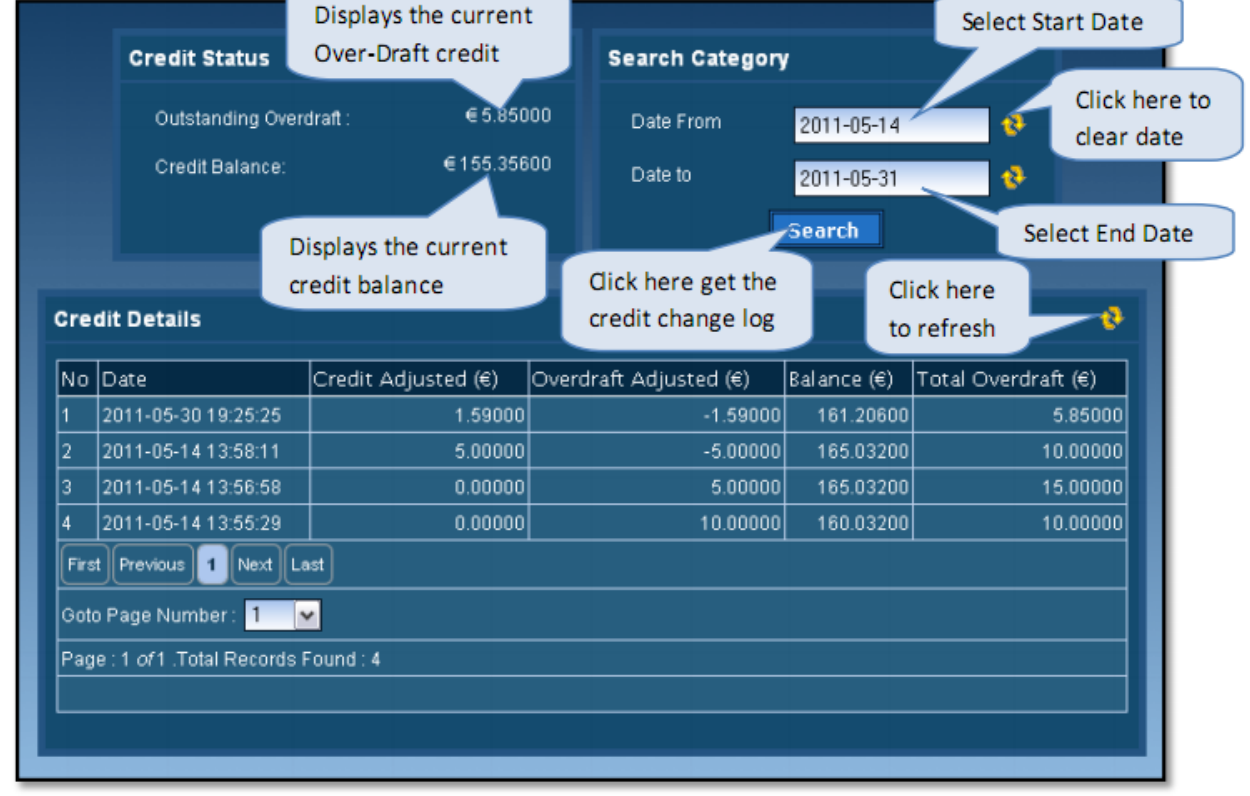

## Today's Stats:

Today's Stats displays the current day sms sent count details as total message, total message parts and total credit deducted.

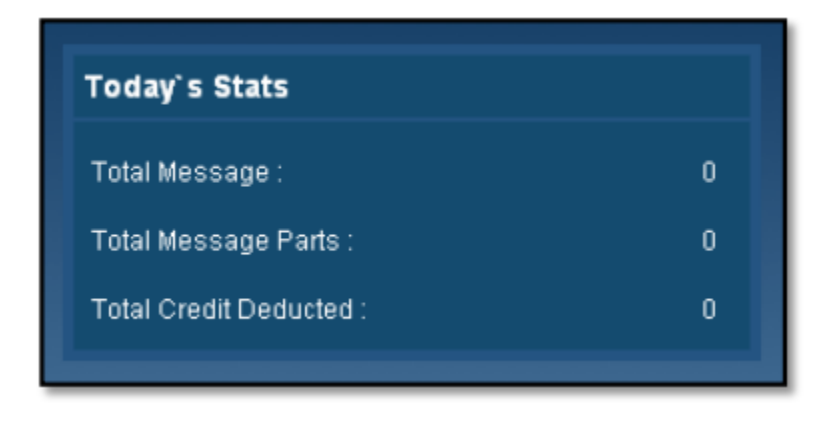

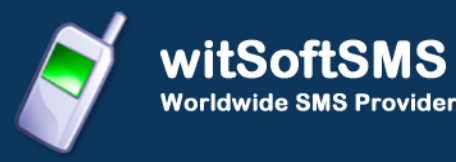

#### Sms Report:

Sms Report displays the detailed information of all sent sms and price charged along with delivery status for selected date range. User can search for a particular mobile number, sender or message details by adding search filters.

User can also export sms report in comma-separated value format (.csv).

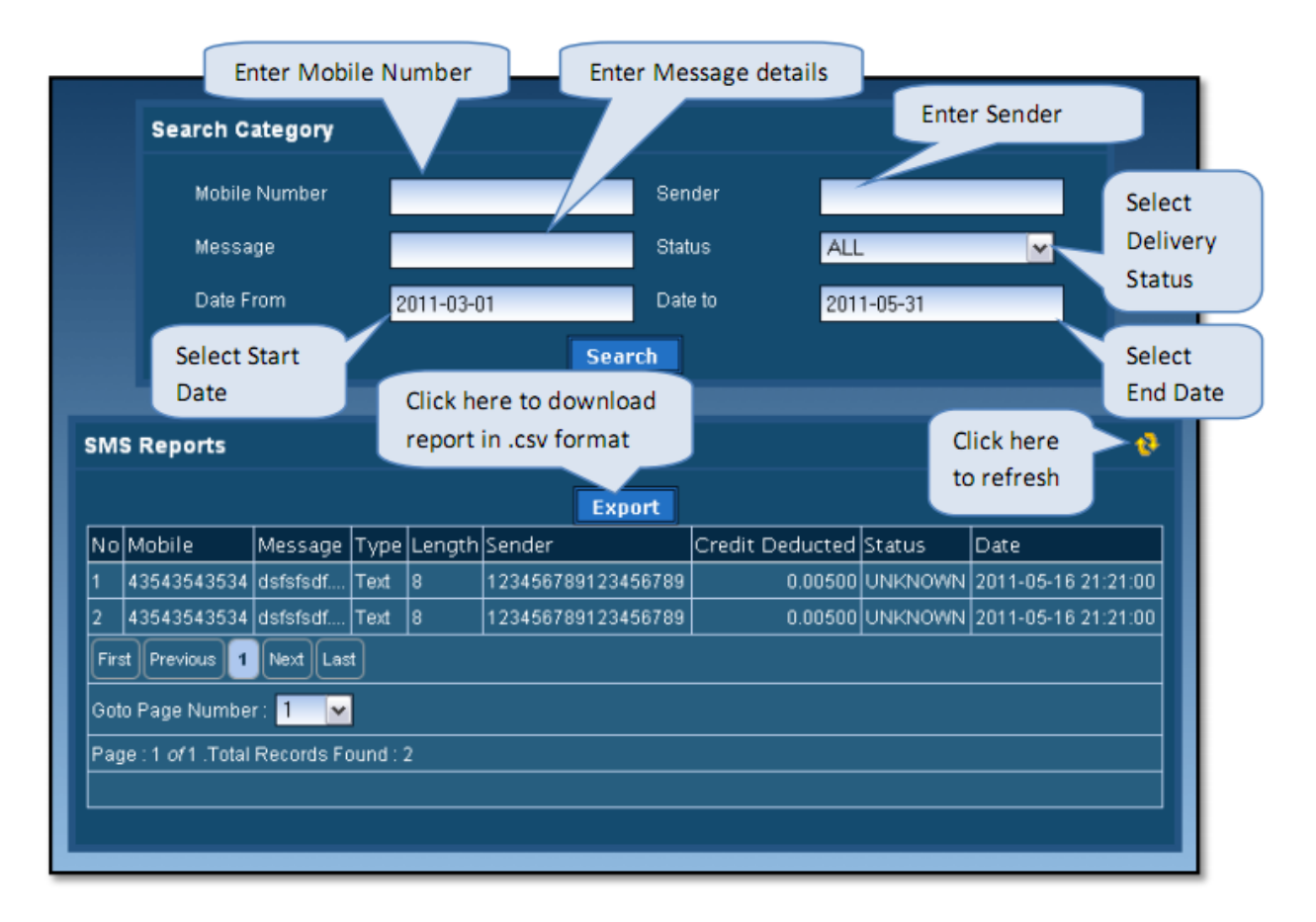

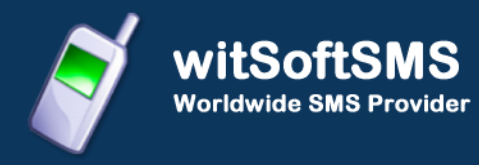

# **Sms Summary:**

Sms Summary displays the date-wise sent sms count and total price charged along with country-operator details for selected date range.

User can also view summary for particular country and operator by selecting them depending on user preference.

| Se                                     | elect country<br>Search Cates                                                             |            | Select Start<br>Date | Select<br>Date | t End         |     | Select operato |
|----------------------------------------|-------------------------------------------------------------------------------------------|------------|----------------------|----------------|---------------|-----|----------------|
|                                        | Country                                                                                   | -Select-   |                      | Operator       | - Selec       | t-  | · ·            |
|                                        | Date From                                                                                 | 2011-05-14 |                      | Date to        | 2011-05       | -31 | _              |
|                                        | Arrange By                                                                                | Date       | Country Operat       | or             | Search        |     |                |
| Sum                                    | Summary Reports Click here to arrange by date, country and operator Click here to refresh |            |                      |                |               |     |                |
|                                        |                                                                                           |            | Total                | 64             |               | 74  | € 3.82600      |
| No                                     | Date                                                                                      | Country    | Operator             | Message        | Message Parts |     | Charge (€)     |
| 1                                      | 2011-05-18                                                                                | India      | All India            | 8              |               | 8   | 0.42400        |
| 2                                      | 2011-05-17                                                                                | India      | All India            | 1              |               | 1   | 0.05300        |
| 3                                      | 2011-05-16                                                                                | India      | All India            | 17             |               | 25  | 1.32500        |
| 4                                      | 2011-05-14                                                                                | India      | All India            | 36             |               | 38  | 2.01400        |
| 5                                      | 2011-05-14                                                                                | Iran       |                      | 1              |               | 1   | 0.00500        |
| 6                                      | 2011-05-14                                                                                | null       | null                 | 1              |               | 1   | 0.00500        |
| Firs                                   | t Previous 1 Next                                                                         | Last       |                      |                |               |     |                |
| Goto Page Number : 1 🔽                 |                                                                                           |            |                      |                |               |     |                |
| Page : 1 of 1 .Total Records Found : 6 |                                                                                           |            |                      |                |               |     |                |
|                                        |                                                                                           |            |                      |                |               |     |                |

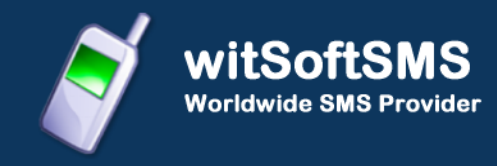

#### **USER PROFILE**

User Profile enables to modify user details like password, company, contact person, contact number and email id. All the details are mandatory.

To change password click the checkbox beside the new password field as shown below.

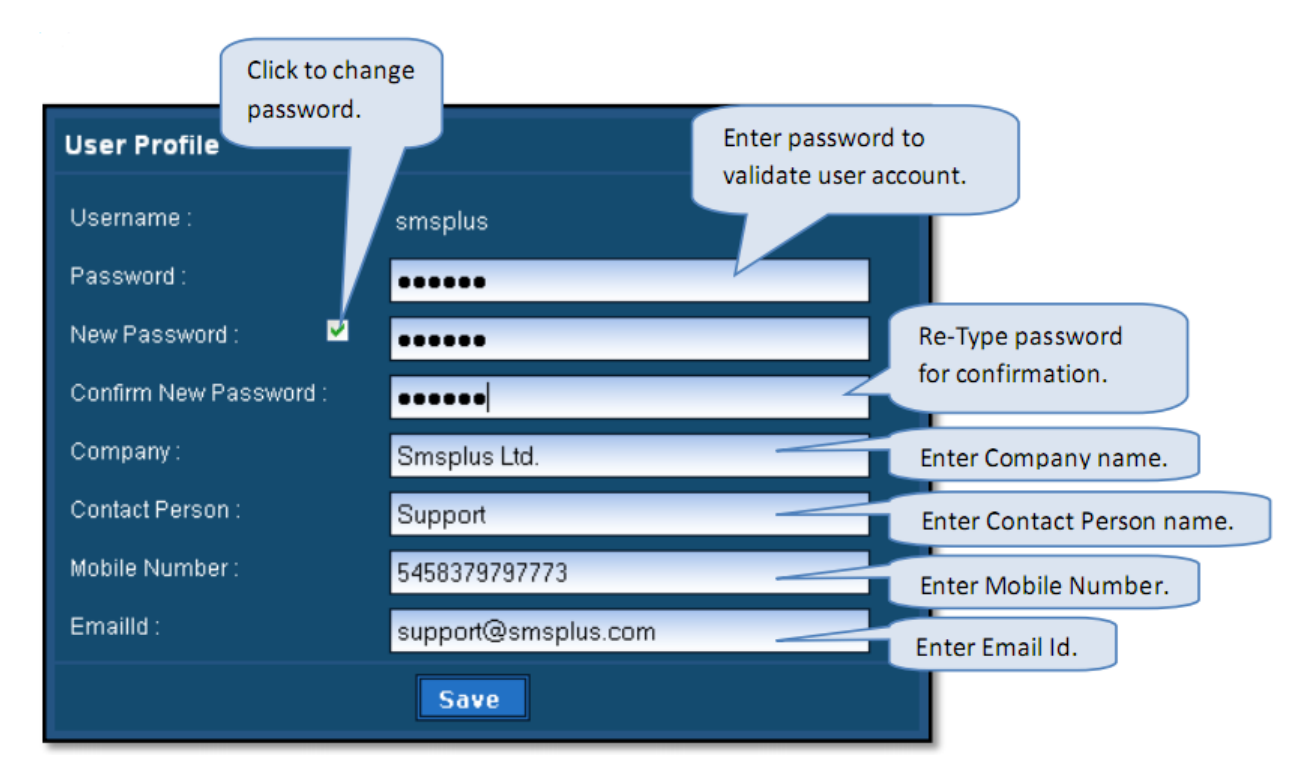

#### Description:

Explanation for the above fields is as follows:

- **Username:** This displays the username for the logged in user.
- **Password:** Enter password, required for validation of the user.
- New Password: If password has to be changed the click the checkbox and enter New Password.

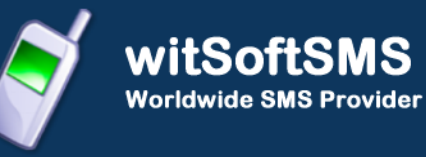

- **Confirm New Password:** Re-type the new password to confirm new password.
- **Company:** Enter the company name.
- **Contact Person:** Enter the contact person name in the company.
- **Mobile Number:** Enter the mobile number for the contact person.
- **Email Id:** Enter the valid email-id for the contact person or company.

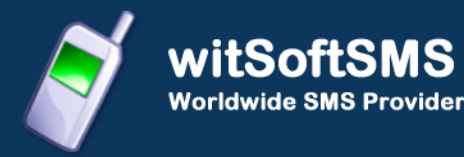

# **COVERAGE DETAILS**

Coverage Details provides the coverage information of the user. User can view the default price, the assigned pricing and the special prefix pricing.

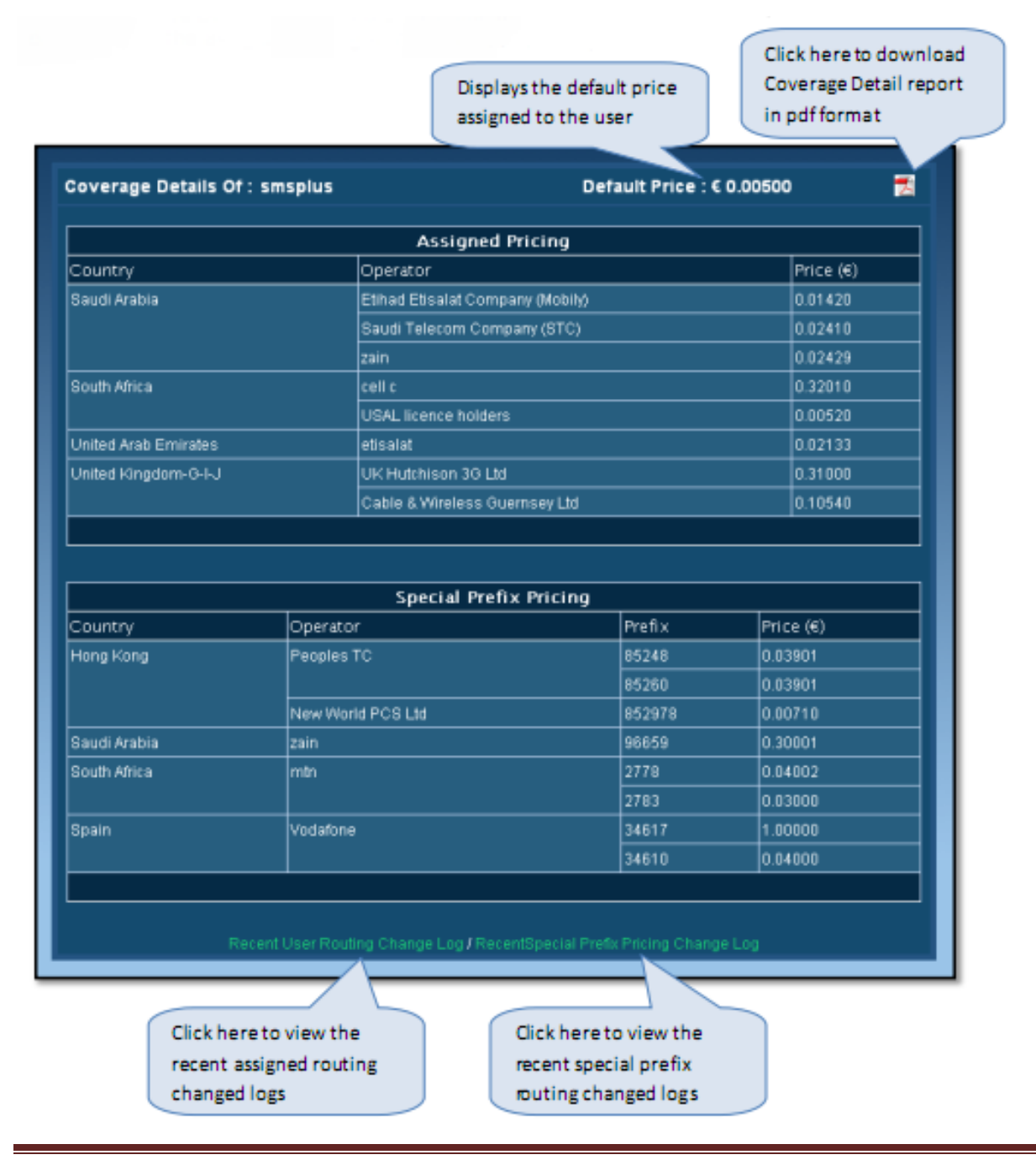

User can also view the last seven days routing changed logs and special prefix pricing changed logs.

| Recent User Routing Change Log RecentSpecial Prefix Pricing Change Log |                   |               |               |         |                     |  |
|------------------------------------------------------------------------|-------------------|---------------|---------------|---------|---------------------|--|
| Routing Change Log                                                     |                   |               |               |         |                     |  |
| Country                                                                | Operator          | Old Price (€) | New Price (€) | Status  | Date                |  |
| South Africa                                                           | vodacom           | 0.10190       | 0.10190       | UPDATED | 2011-06-08 11:47:56 |  |
| United Kingdom-G-I-J                                                   | T-Mobile (UK) Ltd | 0.12020       | 0.12020       | DELETED | 2011-06-08 11:47:47 |  |
|                                                                        | UK 02 LTD(BT)     | 0.04540       | 0.04540       | UPDATED | 2011-06-08 11:47:47 |  |
|                                                                        | UK Orange         | 0.02150       | 0.02150       | DELETED | 2011-06-08 11:47:47 |  |
|                                                                        |                   |               |               |         |                     |  |

| Recent User Routing Change Log / RecentSpecial Prefix Pricing Change Log |          |               |               |         |                     |  |
|--------------------------------------------------------------------------|----------|---------------|---------------|---------|---------------------|--|
| Master Routing Change Log                                                |          |               |               |         |                     |  |
| Country                                                                  | Operator | Old Price (€) | New Price (€) | Status  | Date                |  |
| Spain                                                                    | Vodafone | 0.03906       | 0.03906       | UPDATED | 2011-06-08 11:48:18 |  |
|                                                                          |          | 0.03919       | 0.03919       | DELETED | 2011-06-08 11:48:18 |  |
|                                                                          |          |               |               |         |                     |  |

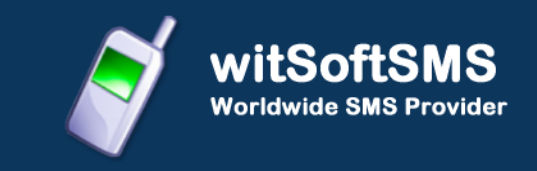

# **ADDITIONAL FEATURES**

# Language Selector:

On login screen user can select any one of the available language, so that till the time user is using the application, user will be able to see the application in that language.

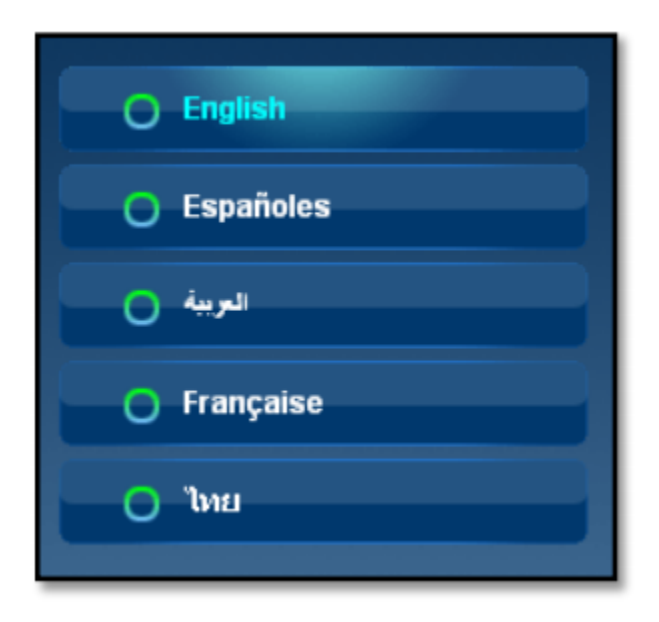

ooOOoo End of Document ooOOoo